## Tutorial Recarga Portal Datora

# datora ARQIA

1. Acessar o site: <u>https://portal.cloud4x.com.br</u> e clicar no botão "Entrar":

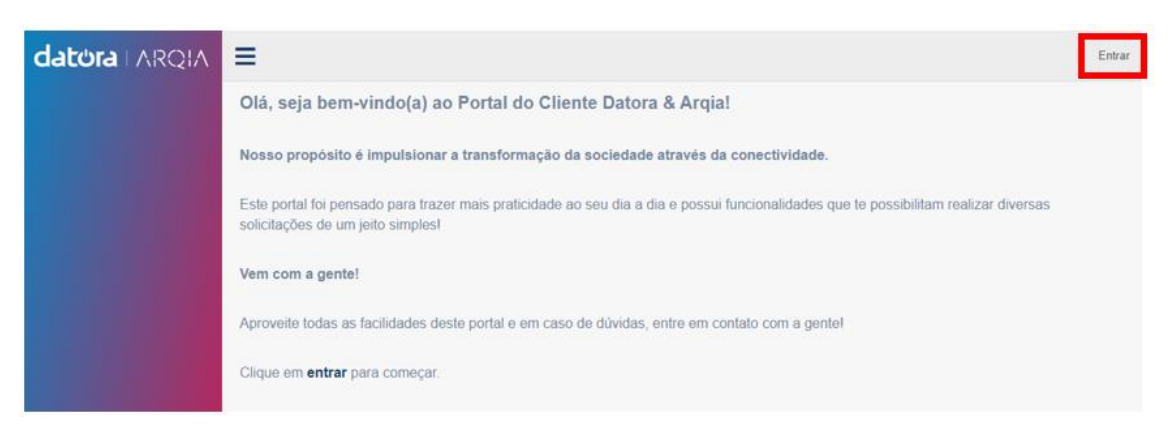

2. Inserir o Login e Senha e clicar na opção "Sign in":

| Entre com sua conta existente           |  |
|-----------------------------------------|--|
|                                         |  |
|                                         |  |
| Esqueceu sua senha?                     |  |
| Não possui uma conta? Inscreva-se agora |  |
|                                         |  |
| Entre com sua conta social              |  |
| Microsoft                               |  |
|                                         |  |

3. Navegar no menu e clicar na opção "Recarga":

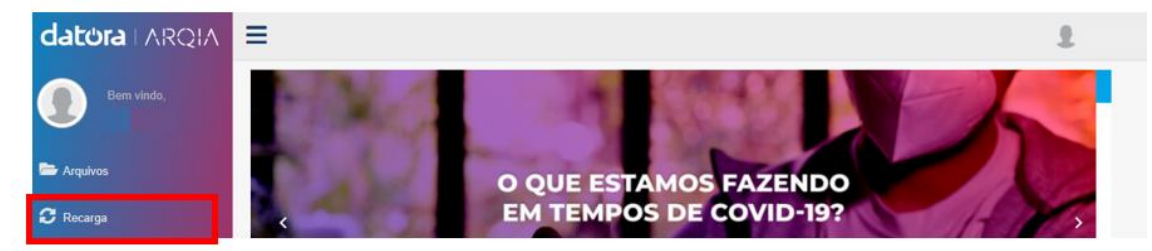

Salvar

4. Será exibido o grid com todas as recargas existentes relacionado ao cliente.

Para criar uma nova recarga clicar no ícone + (criar):

|             |                  |    |             |            | 1            |
|-------------|------------------|----|-------------|------------|--------------|
| Recarga     |                  |    |             |            | ₽ + 2        |
| 10 🗸 resu   | tados por página |    |             | Pesquisar: |              |
| Código î↓   | Cliente          | ţ1 | Status 🌐    | Valor 1↓   | Dt. Abertura |
| <u>1333</u> |                  |    | Processando | 202,00     |              |
| 1332        |                  |    | Processando | 201,50     |              |
| 1331        |                  |    | Processando | 200,00     |              |
| 1330        |                  |    | Processando | 200,00     |              |
| 1329        |                  |    | Criada      | 201,20     |              |
| 1327        |                  |    | Criada      | 211,04     |              |
| 1326        |                  |    | Criada      | 211,03     |              |

5. Será exibido o formulário para preenchimento, o usuário poderá selecionar entre as formas de pagamento:

| > <u>Boleto:</u>    |                  |             |          |
|---------------------|------------------|-------------|----------|
| Recarga             |                  |             | ×        |
| Cliente             |                  |             |          |
|                     |                  |             |          |
| Tipo Pagamento      | Data Vencimento: | Valor Total |          |
| Boleto              | × 🗎              |             |          |
| Cartão de Crédito   | <u>:</u>         |             | B Salvar |
| Recarga             |                  |             | ×        |
| Cliente             |                  |             |          |
|                     |                  |             |          |
| Tipo Pagamento      | Data Vencimento: | Valor Total |          |
| Cartão de Crédito 🗸 | <b>#</b>         |             |          |
|                     |                  |             |          |

#### Débito Online:

| Recarga         |                  |             |
|-----------------|------------------|-------------|
| Cliente         |                  |             |
| Tipo Pagamento  | Data Vencimento: | Valor Total |
| Débito Online V | <b>#</b>         |             |
|                 |                  | B Salvar    |

6. O usuário terá a opção de inserir o Valor Total da recarga e definir a Data de Vencimento quando a forma de pagamento igual á Boleto:

| =              | 38  | 31 | 4  | 5   | 3              | 4   | 5              | 6             |         |             |
|----------------|-----|----|----|-----|----------------|-----|----------------|---------------|---------|-------------|
| Recarga        | 37  | 7  | 8  | 9   | <del>-10</del> | 41  | 42             | <del>13</del> |         | ×           |
| Ŭ              | 38  | 44 | 45 | -16 | 47             | -18 | <del>-19</del> | 20            |         |             |
| Cliente        | 39  | 21 | 22 | 23  | 24             | 25  | 26             | 27            |         |             |
|                | 40  | 28 | 29 | -30 | 4              | 2   | 3              | 4             |         |             |
| Tipo Pagamento | -41 | 5  | 6  | 7   | 8              | 9   | <del>-10</del> | 44            |         | Valor Total |
| Boleto         | ~   |    |    |     |                |     |                |               | <b></b> |             |
|                |     | _  |    |     |                |     |                |               |         |             |
|                |     |    |    |     |                |     |                |               |         | 🖺 Salvar    |

7. Após preencher os campos clicar no botão "Salvar":

| Recarga                  |                  |             | ×        |
|--------------------------|------------------|-------------|----------|
| Cliente                  |                  |             |          |
| Tipo Pagamento<br>Boleto | Data Vencimento: | Valor Total |          |
|                          |                  |             | 🖺 Salvar |

8. Automaticamente o sistema irá verificar a forma de pagamento e direcionará para as telas:

| <u>Bolet</u>         | 0:                                            |        |
|----------------------|-----------------------------------------------|--------|
|                      | СНЕСКОИТ                                      |        |
| PAGAM<br>Veja abaixo | ENTO<br>o as formas de pagamento disponíveis. |        |
|                      | BOLETO BANCÁRIO                               | $\sim$ |
|                      | Pagar com boleto                              |        |

#### > <u>Cartão de Crédito:</u>

| CARTÃO DE CR                                                                                                    | RÉDITO                                                              |          |
|----------------------------------------------------------------------------------------------------|---------------------------------------------------------------------|----------|
| 123<br>123<br>12/1<br>12/1<br>SEU                                                                                                    | 24 1234 1234 1234<br>84 1234 1234 1234<br>8<br>NOME                 |          |
| Nome completo do titul                                                                                                    | ar:                                                                 | -        |
| Nome completo do titul<br>Idêntico ao do cartão<br>Número do cartão de ci                                                                                    | ar:<br>rédito:                                                      | -        |
| Nome completo do titul<br>Idêntico ao do cartão<br>Número do cartão de ci<br>0000 0000 0000 0000                                                             | ar:<br>rédito:                                                      | -        |
| Nome completo do titul<br>Idêntico ao do cartão<br>Número do cartão de ci<br>0000 0000 0000 0000<br>Data de nascimento:                                      | ar:<br>rédito:<br>Documento:                                        |          |
| Nome completo do titul<br>Idêntico ao do cartão<br>Número do cartão de cr<br>0000 0000 0000 0000<br>Data de nascimento:<br>dia/mês/ano                       | ar:<br>rédito:<br>Documento:<br>CPF do titular                      | CPF CNPJ |
| Nome completo do titul<br>Idêntico ao do cartão<br>Número do cartão de ca<br>0000 0000 0000 0000<br>Data de nascimento:<br>dia/mês/ano<br>Cód. de segurança: | ar:<br>rédito:<br>Documento:<br>CPF do titular<br>Data de validade: | CPF CNPJ |

#### Débito Online:

| Datora Telecomunicações LTDA                                |           |                                           |
|-------------------------------------------------------------|-----------|-------------------------------------------|
|                                                             | R\$ 50,00 |                                           |
| Total a ser pago<br><b>R\$ 50,00</b>                        |           |                                           |
| Pagamento por débito online Itaú                            |           |                                           |
| O pagamento pode levar alguns segundos para ser autorizado. |           |                                           |
| Pagar com Itaú Shopline                                     |           |                                           |
|                                                             | A Pa      | amento processado com a segurança wincard |

## 9. Após fechar a tela referente ao pagamento o portal direcionará para a tela principal da recarga:

| Recarga     |                 |   |             |          |                 |  |  |
|-------------|-----------------|---|-------------|----------|-----------------|--|--|
| 10 V result | ados por página |   | Pesquisar:  |          |                 |  |  |
| Código 1↓   | Cliente         | Ļ | Status î↓   | Valor ↑↓ | Dt. Abertura 1↓ |  |  |
| <u>1333</u> |                 |   | Processando | 202,00   |                 |  |  |
| <u>1332</u> |                 |   | Processando | 201,50   |                 |  |  |
| <u>1331</u> |                 |   | Processando | 200,00   |                 |  |  |
| <u>1330</u> |                 |   | Processando | 200,00   |                 |  |  |
| <u>1329</u> |                 |   | Criada      | 201,20   |                 |  |  |
| <u>1327</u> |                 |   | Criada      | 211,04   |                 |  |  |
| <u>1326</u> |                 |   | Criada      | 211,03   |                 |  |  |

#### 10. Para visualizar os detalhes da recarga, clicar o hyperlink da coluna Código:

| Recarga                    |                                       |
|----------------------------|---------------------------------------|
| 10 v resultados por página | Pesquisar:                            |
| Códiao 🌐 Cliente           | 1↓ Status 1↓ Valor 1↓ Dt. Abertura 1↓ |
| 1334                       | Processando 200,00                    |
| 1333                       | Processando 202,00                    |
| 1332                       | Processando 201,50                    |

#### 11. Visualização do formulário completo:

| Recarga                       | Cliente                    |                    |                                      |
|-------------------------------|----------------------------|--------------------|--------------------------------------|
| 1334                          |                            |                    |                                      |
| Tipo Pagamento                | Valor                      | C                  | Data Vencimento:                     |
| Boleto                        |                            | 200,00             | 25/09/2020                           |
| URL do Boleto                 |                            |                    |                                      |
| https://checkout-new.moip.com | n.br?token=5c8f14fa-1262-4 | 367-b509-31085f1a0 | 096b&id=ORD-7CMHRY2FB5RY&payme Abrir |
| ✓ Pagamento                   |                            |                    | ^                                    |
| Data Pagamento                |                            | Valor Pago         |                                      |
| 25/09/2020                    |                            | m                  | 1,00                                 |
| ✓ Crédito                     |                            |                    | ~                                    |
| Data Recarga                  |                            |                    |                                      |
| 25/09/2020 14:51:01           |                            |                    |                                      |
|                               |                            |                    |                                      |
| Nota Fiscal                   |                            |                    | ^                                    |
| Data Faturamento              |                            | Nº da Nota F       | iscal                                |
|                               |                            | <b>m</b>           |                                      |
| URL da Nota Fiscal            |                            |                    |                                      |
|                               |                            |                    | Abrir                                |

#### 12. Para atualizar a página clicar no ícone "Atualizar":

| Recarga                    |             |          | 2 + 2          |
|----------------------------|-------------|----------|----------------|
| 10 v resultados por página | Pesquisar:  |          |                |
| Código 11 Cliente          | ↓ Status î↓ | Valor ↑↓ | Dt. Abertura 🏦 |
| 1334                       | Processando | 200,00   |                |
| 1333                       | Processando | 202,00   |                |
| 1332                       | Processando | 201,50   |                |

#### 13. Para exportar os dados da página clicar no ícone "Exportar":

| Recarga                |       |            |             |          | ¥ + 2           |
|------------------------|-------|------------|-------------|----------|-----------------|
| 10 v resultados por pá | igina | Pesquisar: |             |          |                 |
| Código 14 Cliente      | 1     | Ļ          | Status 1↓   | Valor ↑↓ | Dt. Abertura î↓ |
| <u>1334</u>            |       | Π          | Processando | 200,00   |                 |
| <u>1333</u>            |       |            | Processando | 202,00   |                 |
| 1332                   |       |            | Processando | 201,50   |                 |